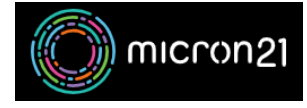

 $\label{eq:knowledgebase} \mbox{Knowledgebase} > \mbox{mCloud} > \mbox{How to manage Private Networks, Subnets and Static IP} addresses in \mbox{mCloud}$ 

## How to manage Private Networks, Subnets and Static IP addresses in mCloud

Vincent (Vinnie) Curle - 2025-01-17 - mCloud

This guide details steps on how to view existing Public and Private networks you have access to, as well as how to manage your Private Subnets and Static IP addresses from the mCloud Dashboard.

View networks that have been configured:

- 1. Log into mCloud here: <a href="https://mcloud.micron21.com">https://mcloud.micron21.com</a>
- 2. Navigate to Project > Network > Networks

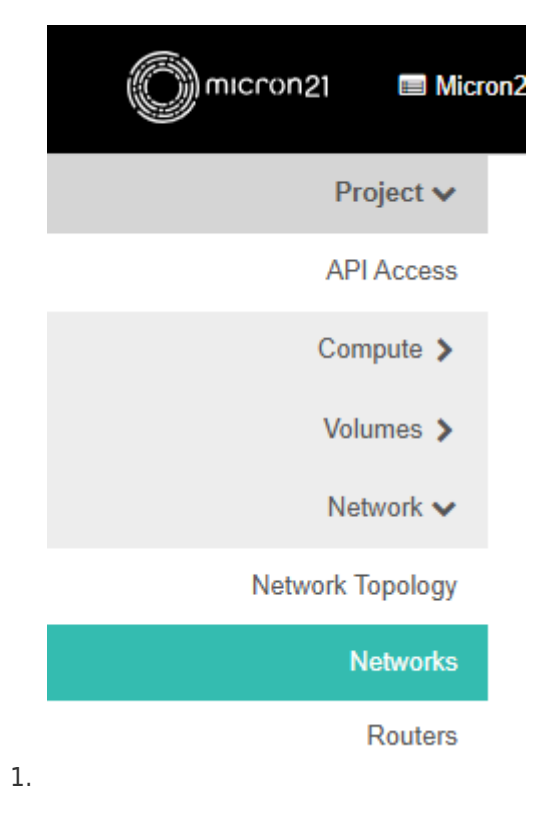

- 3. Here you will be able to see any networks you have access to, including public networks you have access to, and private internal networks.
  - From this page, you can create new private networks, for more information on how this can be done please see the guide linked below: <u>https://support.micron21.com/kb/articles/375-how-to-create-a-new-private-net</u> <u>work-in-mcloud</u>

- 4. Editing a private network allows you to rename, and disable/enable the network
  - 1. You can edit private networks
  - 2. You cannot edit public networks

| Name                   |                                                        |
|------------------------|--------------------------------------------------------|
| Demo-Internal-Network  | Description:                                           |
| 🔀 Enable Δdmin State 🙆 | You may update the editable properties of your network |
|                        | nere.                                                  |

Manage your Private Subnets:

- Click into the Private Network you'd like to manage and navigate to the 'Subnets' Tab
  - 1. From this Tab, you can manage, add and delete subnets associated with this private network

| Demo-Internal-Network  |                 |            |              |                   | Edit Netwo |
|------------------------|-----------------|------------|--------------|-------------------|------------|
| Overview Subnets Ports |                 |            |              |                   |            |
| Subnets                |                 |            | Filter       | Q + Create Subnet | Delete S   |
| Displaying 1 item      |                 |            |              |                   |            |
| Name                   | Network Address | IP Version | Gateway IP   |                   | Actions    |
| Demo-Internal-Subnet   | 192.168.44.0/24 | IPv4       | 192.168.44.1 |                   | Edit Subn  |
| Displaying 1 item      |                 |            |              |                   |            |

- 2. By Clicking 'Edit Subnet' you can rename the subnet, and change other IP details, including:
  - 1. Gateway
  - 2. IP Allocation Pool for instances and Network Devices
  - 3. DNS Name Servers
  - 4. Static Route

## Edit Subnet

|    | Subnet *       Subnet Details         Subnet Name       Demo-Internal-Subnet         Network Address •       192.168.44.0/24         Gateway IP * •       192.168.44.1         Disable Gateway       Disable Gateway | Update a subnet associated with the network. Advanced configuration are available at "Subnet Details" tab. |
|----|----------------------------------------------------------------------------------------------------|----------------------------------------------------------------------------------------------------|
| 1. | Edit Subnet                                                                                                    | Cancel « Back Next »                                                                                       |
|    | Subnet * Subnet Details  C Enable DHCP  Allocation Pools  192.168.44.2,192.168.44.254                                                                                                    | Specify additional attributes for the subnet.                                                              |
|    | DNS Name Servers ©  1.1.1.1 8.8.8 Host Routes ©                                                                                                    |                                                                                                    |
| 2. |                                                                                                    | Cancel « Back Save                                                                                         |

Creating a new Static IP for an Instance:

 Click into the Private Network you'd like to allocate a static IP with and navigate to the 'Ports' tab

| Project / Network / Networks / D | emo-Internal-Network |                   |                          |        |                  |      |
|----------------------------------|----------------------|-------------------|--------------------------|--------|------------------|------|
| Demo-Internal-                   | Network              |                   |                          |        |                  | Edt  |
| Overview Subnets Ports           |                      |                   |                          |        |                  |      |
| Ports                            |                      |                   |                          | Filter | Q. + Create Port | •0   |
| Displaying 4 items               |                      |                   |                          |        |                  |      |
| Name                             | Fixed IPs            | MAC Address       | Attached Device          | Status | Admin State      | Acti |
| (21/6c6/6-6/66)                  | • 192.168.44.71      | fa:16:3e:8d:96:5d | compute:Killsyth         | Active | UP               | E    |
| (31dce01c-5bb1)                  | • 192.168.44.232     | fa:16:3e:a6:56:97 | compute:Kilsyth          | Active | UP               | E    |
| (71571e0b-4d2d)                  | • 192.168.44.2       | fa:16:3e:c7:67:25 | network: distributed     | Down   | UP               | E    |
| □ (aae8991b-9c2e)                | • 192.168.44.1       | fa:16:3e:15:84:df | network:router_interface | Active | UP               | E    |
| Displaying 4 items               |                      |                   |                          |        |                  |      |

2. Click "Create Port"

- 3. Enter the following details as required:
  - 1. Name:
  - 2. Specify the IP address or Subnet
    - 1. Use Fixed IP address for a Static IP
    - 2. Use Subnet to let mCloud set automatically
  - 3. Click Create

Create Port

×

| iname.                         | Description:                                                                                                    |
|--------------------------------|----------------------------------------------------------------------------------------------------|
| Static-Example                 |                                                                                                    |
| 🗹 Enable Admin State 🕜         | You can create a port for the network. It you specify<br>device ID to be attached, the device specified will be |
| Device ID <b>O</b>             | attached to the port created.                                                                                   |
|                                |                                                                                                    |
|                                |                                                                                                    |
| Device Owner 🕜                 |                                                                                                    |
|                                |                                                                                                    |
| Specify IP address or subnet 🛛 |                                                                                                    |
| Fixed IP Address               | •                                                                                                    |
| Fixed IP Address* 0            |                                                                                                    |
| 192.168.44.12                  |                                                                                                    |
| MAC Address 🛛                  |                                                                                                    |
|                                |                                                                                                    |
| ✓ Port Security Ø              |                                                                                                    |
| VNIC Type 🛛                    |                                                                                                    |
| Normal                         | •                                                                                                    |
|                                |                                                                                                    |

4. This newly created port can now be attached to a new or existing VM, providing this IP address to it.